## Web端如何在基础数据库停用油料数据(文档)

用户登录互海通Web端,依次点击进入"系统设置→基础数据→油料管理"界面,默认展示"有效"状态的油料,点击需要停用的油料右侧的"停用",则该油料数据无效。

| 皋  | 海务管理  |      | 备件管理 | 制 物料管理 油料管                  | 管理 海图管理 体格    | a清单 职位证书配置 | 船舶证书配置 公司联系方式配置 船员                                          | 分组   |               |                           |                         |                       |         |       |
|----|-------|------|------|-----------------------------|---------------|------------|-------------------------------------------------------------|------|---------------|---------------------------|-------------------------|-----------------------|---------|-------|
| ▲  | 船舶事件  |      | 新増   | <b>母入 母出 适</b>              | 用船舶复制 从标准油    | 料添加        |                                                             |      |               | 默认展示"                     | 有效"状态的                  | 油料 逻索                 | 关键字     | 投资 重置 |
| 8  | 通讯录   |      | #    | 油料名称                        | 规格            | 计量单位       | 适用船舶 🔻                                                      | 品牌系列 | 生产厂家          | 油品分类 👻                    | 有效・                     | 来源 ▼                  | 操作      |       |
| 2  | 电子签章  |      | 1    | 主机滑油                        | 220           | KG         | 互海1号,互海2号,油化1号,蓝海号(高银),微百汇,新<br>海1号(赵旭东),互海动力(张改变),鱼鱼1号(杨芬  | 中石化  | 道达尔           | 其他                        | 有效                      | 自建                    | 编辑 适用范围 | 停用    |
| ٢  | 系统设置  | ~    | 2    | 低温抗磨液压油L-HV 1<br>00         | 209L/桶        | 桶          | 宁波互海运1号,互海1号,互海2号,互海运1,互海运,<br>互海3,龙门,互海3号,油化1号,蓝海号(高银),微百… | 长城   | 长城润滑油<br>2 古井 | <sub>滑油</sub><br>完全更停田的油料 | <sub>有效</sub><br>右侧的"停田 | 标准库<br>" <b>叫该油料类</b> | 编辑 适用范围 | 停用    |
|    | 角色权限  |      | 3    | 低温抗磨液压油L-HV1<br>5           | 209L/桶        | 桶          |                                                             | 长城   | 长城润滑油         | 滑油                        | 有效                      | 标准库                   | 编辑 适用范围 | 停用    |
|    | 用户管理  |      | 4    | 康明斯机油蓝至尊CF-1<br>5W40        | 18L/桶         | 桶          |                                                             | 康明斯  | 康明斯机油         | 滑油                        | 有效                      | 标准库                   | 编辑 适用范围 | 停用    |
|    | 基础数据  | ~    | 5    | 昆仑CH-4 15W-40柴油<br>机油       | 16kg/20L/桶    | 桶          |                                                             | 昆仑   | 昆仑润滑油         | 滑油                        | 有效                      | 标准库                   | 编辑 适用范围 | 停用    |
|    | 备件管理  |      | 6    | 昆仑DCA5040船用气缸<br>油          | 910kg/桶       | 桶          |                                                             | 昆仑   | 昆仑润滑油         | 滑油                        | 有效                      | 标准库                   | 编辑 适用范围 | 停用    |
|    | 物料管理  |      | 7    | 昆仑DCA5040船用气缸<br>油 170kg/钢桶 | 170kg/钢桶      | 桶          |                                                             | 昆仑   | 昆仑润滑油         | 滑油                        | 有效                      | 标准库                   | 编辑 适用范围 | 停用    |
|    | 油料管理  |      | 8    | 昆仑DCA5070H船用气<br>缸油         | 1000L/930kg/桶 | 桶          |                                                             | 昆仑   | 昆仑润滑油         | 其他                        | 有效                      | 标准库                   | 编辑 适用范围 | 停用    |
| 1, | 依次点击  | 进入油料 | 料管理界 | 它DCA5070H船用气<br>由 170kg/钢桶  | 170kg/钢桶      | 桶          | 远洋1号(贸春旭)                                                   | 昆仑   | 昆仑润滑油         | 滑油                        | 有效                      | 标准库                   | 编辑 适用范围 | 停用    |
|    | 职位证书配 | e    | 10   | 昆仑DCB4030H中速筒<br>状活塞柴油机油    | 910kg/桶       | 桶          |                                                             | 昆仑   | 昆仑润滑油         | 其他                        | 有效                      | 标准库                   | 编辑 适用范围 | 停用    |

注:油料无效后,与之关联的历史采购和库存数据还会保留记录,但在以后的出入库界面和采购申请 界面该失效油料不再出现。